Instructions as a Shopper

#### 1. Go to Northwestern's NuPortal

Nuportal Web link

### Select iBuyNu

# NUPortal

Your point of entry for Northwestern's Administrative Systems.

| System Logins | Financial | Facilities | Research Administration | Students          | Human Resources |  |
|---------------|-----------|------------|-------------------------|-------------------|-----------------|--|
|               |           |            |                         |                   |                 |  |
| CAESAR        |           |            | = my                    | HR 🛍              |                 |  |
| CERES         |           |            | = NU                    | Financials 🔒      |                 |  |
| Cognos no     |           |            | = NU                    | Plans Contributor | • <b>@</b>      |  |
| Canvas        |           |            | = NU                    | Plans Web 🔓       |                 |  |
| Facilities C  | onnect 🖻  |            | = Wi                    | dcard Photo Subr  | nission         |  |
| = iBuyNU      |           |            | = WF                    | S Timekeeping 🔒   |                 |  |
|               |           |            |                         |                   |                 |  |

This will take you directly to Procurement Central 's website.

S elect Log in as a Shopper => Select Shopper Login

| PROCUREMENTA                                                                                                    | ND PAYMENT SERVICES                                                                                                    | nis site Q            |
|----------------------------------------------------------------------------------------------------|----------------------------------------------------------------------------------------------------|-----------------------|
| About -> Purchasing ->                                                                                                    | Payment $\lor$ Travel & Entertainment $\lor$ Logistics $\lor$ For Vendors $\lor$ Po                                                                                                    | Policies & Forms \vee |
| Purchasing                                                                                                    | HOME > PURCHASING > E-PROCUREMENT SOLUTIONS > IBUYNU MARKETPLACE                                                                                                    |                       |
| Vendor File Management<br>Purchasing & Strategic<br>Sourcing<br>e-Procurement Solutions<br>iBuyNU Marketplace<br>DocuSign – eSignatures<br>Supplier Contract Management<br>Wildcard Advantage Program<br>Procurement Diversity Program | <ul> <li>BuyNU marketplace is a web-based ordering tool that provides departments and schools streamlined, cost effective way to order from Preferred Vendors.</li> <li>Ready to log in to iBuyNU? Log in as a Shopper or Log in as a Requester.</li> <li>Benefits of using iBuyNU?</li> <li>Provides departments and schools with the most streamlined, cost effective way to or iBuyNU is an integrated part of new NUFinancials system</li> <li>Web-based ordering experience for end users</li> <li>Orders are dispatched electronically</li> <li>Accounts Payable can receive invoices electronically</li> <li>Improved and consistent pricing for all departments and schools</li> <li>Strategically managed by Procurement and Payment Services (PPS)</li> <li>Will continue to evolve as more agreements are established by PPS</li> <li>Learn more about the benefits of iBuyNU</li> </ul> | hools with the most   |
| SERVICE MANAGE                                                                                                    | EMENT PORTAL                                                                                                    |                       |

Services A-Z Search

Service Catalog / Administrative and Business / Finance and Procurement Systems / iBuyNU / iBuyNU Shopper Login

#### iBuyNU Shopper Login

To access iBuyNU as a Shopper, click the Shopper login button to the right.

More information about creating a shopping cart can be found in the following Knowledge Base article: https://services.northwestern.edu/TDClient/30/Portal/KB/ArticleDet?ID=1176 Shopper Login

Related Articles (1)

Create a Shopping Cart in iBuyNU

You will now be on the iBuyNU homepage. Read the important news underneath the logo to ensure that none of the vendors have special purchase instructions. Select the vendor tile you wish to purchase that will be on the right side of your screen under SHOWCASES.

| Creat | Requisition                                                                                                    |                                                                                                    |   |                                           |                               |                  |                                          |       |                     |                                                               |              |            |
|-------|----------------------------------------------------------------------------------------------------|----------------------------------------------------------------------------------------------------|---|-------------------------------------------|-------------------------------|------------------|------------------------------------------|-------|---------------------|---------------------------------------------------------------|--------------|------------|
| â     | iBuyNU                                                                                                    |                                                                                                    |   |                                           |                               | All 🕶            | Search (Alt+Q)                           | ٩     | 0.00 USD            | Æ                                                             | ♥ №          | ) <u>@</u> |
| E     | Shop • New 1                                                                                                    |                                                                                                    |   |                                           |                               |                  |                                          |       |                     |                                                               |              |            |
| E) 😳  | Shop Simple Advanced Search for products, suppliers, forms, part number, etc.                                                                                                    |                                                                                                    |   |                                           |                               | Go to: Favorites | s   Forms   Quick Order                  | Brows | e: Suppliers        | Catego                                                        | ries   Cor   | ntracts    |
|       | Organization Message                                                                                                    |                                                                                                    |   | Showcases                                 |                               |                  |                                          |       |                     |                                                               |              |            |
|       | Weicome to Northwestern's online marketplace, that provides departments and schools with<br>If you are new to using iBuyNU, we encourage you to review the iBuyNU Webinar that will pro-<br>eProcurement platform. We also encourage you to review the iBuyNU Knowledge Base Doc<br>these few provides the showth the sub-the encourage the interview. | a streamlined, cost-effective way to order from NU Preferred Vendors.<br>vide a high-level demonstration of some of the features and benefits of the new<br>uments that will provide step by step guidance for how to search for your transactions, | ^ | Lab Supplies - Hosted                     |                               |                  |                                          |       |                     |                                                               |              | ~          |
|       | Shop non supplier catalogs in ough to now to create an oter.<br>When reviewing the available supplier catalogs, you will see that your favorite suppliers are li<br>review the list of suppliers who are soon coming and to learn more about iBuyNU, please visi                                                                                       | sted and ready for you to shop. There are a few that are missing but aren't fare behind. To it the IBUyNU Marketplace.                                                                                                    |   | LONZO<br>Laboratory Suppliers             |                               |                  |                                          |       |                     |                                                               |              |            |
|       | Important Catalog Updates<br>• IDT Contract Pricing - With the IDT catalog being moved from Aquiire to Jaggaer, ou<br>first purchase. So when shopping for the first time in the new IDT catalog, you will se                                                                                                    | accounts have to be reestablished. Our accounts will be reestablished after we make our<br>e non-contract pricing but we will be invoiced with contract pricing.                                                                                    |   | Lab Supplies - Punchout                   |                               |                  |                                          |       |                     |                                                               |              | ~          |
|       | Guy Brown in own wallable - is the new office supplies verdor who replaced Offie Deg<br>We hope to have this processe completed by noon loday.     C 22 maging is now wallable. They are the new Business Card and Letterhead supplie                                                                                                    | .vd. We are in the process of validating pricing to ensure our contract pricing is available.<br>If who replaced Active.                                                                                                    | ~ | Distante<br>Lab Supplies - Full Catalog   | Evanston Storeroom            | Chi              | Elister<br>Scientific                    |       | <b>(</b><br>Simpson | D Flabor<br>Scientifi<br>Quarry St                            | r<br>oreroom |            |
|       | Quick Links (D)<br>View Favorites                                                                                                    | My Resources<br>Product Release Library C   consultant@northwestern.edu   Phone: +1<br>847-491-4357                                                                                                    |   | abcam <sup>®</sup><br>Laboratory Supplies | ElORAD<br>Laboratory Supplies | Lab              | BD<br>boratory Supplies                  |       | Labo                | Coll Semiling<br>ratory Sup                                   | plies        |            |
|       |                                                                                                    | Site Map                                                                                                    |   | Laboratory Supplies                       | Laboratory Supplies           | Lab              | BioLabs<br>boratory Supplies             |       | Labo                | Promega<br>ratory Sup                                         | plies        |            |
| Q     |                                                                                                    |                                                                                                    |   | Laboratory Supplies                       | Laboratory Supplies           | Medical          | SHENRY SCHEN*<br>and Surgical Supplies   |       | Labo                | Pating 360<br>ratory Sup                                      | plies        |            |
| م     |                                                                                                    | Site Map                                                                                                    |   | Laboratory Supplies                       | Laboratory Supplies           | Lab              | SHEVARY SCIENCE<br>AND Surgical Supplies |       | Labo<br>Labo        | Promega<br>ratory Sup<br>RAININ<br>spetting 380<br>ratory Sup | plies        |            |

Once you have selected your items it will take you back to check and direct to back to Ibuy website.

- 1. For all Ibuy orders the Request Description will me in Caps under the Summary Box:
  - a. EXAMPLE: E VILLAMIEL FISHER BSA 8/15/2024

#### NOTE: There will be a separate job aid for setting up group carts.

| reate    | Requisition                                                                                                  |                         |                |            |           |              |                                                                                     |                                                                                       |
|----------|----------------------------------------------------------------------------------------------------|-------------------------|----------------|------------|-----------|--------------|-------------------------------------------------------------------------------------|---------------------------------------------------------------------------------------|
| â        | i <i>Buy</i> NU                                                                                              |                         |                |            |           |              | All 👻 Search (Alt+Q)                                                                | 4.95 USD 📜 🗢 🍋 💭                                                                      |
| 2        | Shopping Cart • 190417523                                                                                    |                         |                |            |           |              | e ··                                                                                | Assign Cart Final Cart Review                                                         |
| 6        | Simple Advanced                                                                                              |                         |                |            |           |              | Summary                                                                             | *                                                                                     |
| <u>e</u> | Search for products, suppliers, forms, part number, etc.                                                     |                         |                |            |           | Q            | Details                                                                             | ×                                                                                     |
| í<br>①   | 1 Item                                                                                                    |                         |                |            |           | Select All 👻 | For<br>Eric Villamiel                                                               |                                                                                       |
|          | Fisher Scientific - 1 Item - 4.95 USD                                                                        |                         |                |            |           |              | Name                                                                                |                                                                                       |
|          | SUPPLIER DETAILS                                                                                             |                         |                |            |           |              | E VILLAMIEL FISHER BSA 8/15/2024                                                    | •                                                                                     |
|          | Need to make changes? MODIFY ITEMS   VIEW ITEMS   Item(s) was retrieved on<br>• NITRILE POWDER FREE GLOVES S | : 8/15/2024 12:11:26 PM |                |            |           |              | Total (4.95 USD)                                                                    | ~                                                                                     |
|          | llem                                                                                                    | Catalog No.             | Size/Packaging | Unit Price | Quantity  | Ext. Price   | Shipping, Handling, and Tax charges are<br>The values shown here are for estimation | calculated and charged by each supplier.<br>n purposes, budget checking, and workflow |
|          | 1 NITRILE POWDER FREE GLOVES S                                                                               | NGPF7001                | PK             | 4.95       | Qty: 1 PK | 4.95         | approvals.<br>Total:                                                                | 4.95                                                                                  |
|          | ITEM DETAILS                                                                                                 |                         |                |            |           |              |                                                                                     |                                                                                       |
|          |                                                                                                    |                         |                |            |           |              |                                                                                     |                                                                                       |

Once you have setup your group cart the next step is to assign it to shared group carts.

- 1. One the top right corner you will see [...] icon
  - a. Click on the [...] Icon. You will see the **shared cart with** and select your created group cart.

# **NOTE!!!!** Once you have selected your group cart there will be NO notifications in the system that it has been submitted.

| reate    | Requisition                                                                                                   |                      |                |            |           |            |              |                              |                                                        |                                                       |                                           | :           |
|----------|----------------------------------------------------------------------------------------------------|----------------------|----------------|------------|-----------|------------|--------------|------------------------------|--------------------------------------------------------|-------------------------------------------------------|-------------------------------------------|-------------|
| â        | i <i>Buy</i> N∐                                                                                               |                      |                |            |           |            |              | All 👻                        | Search (Alt+Q)                                         | 0. 4.95 USD                                           | v ∞ 🕶                                     | <b>1</b> 00 |
| -        | Shopping Cart • 190417523                                                                                     |                      |                |            |           |            |              |                              | ÷.                                                     | Assign Cart                                           | Final Cart Rev                            | view        |
| 6        | Simple Advanced                                                                                               |                      |                |            |           |            |              | Summary                      |                                                        |                                                       |                                           | →           |
| <u>0</u> | Search for products, suppliers, forms, part number, etc.                                                      |                      |                |            |           |            | ٩            | Details                      |                                                        |                                                       |                                           | ×           |
| <u>ش</u> | 1 Item                                                                                                    |                      |                |            |           |            | Select All 👻 | Eric Villamie                | d                                                      |                                                       |                                           |             |
|          | Fisher Scientific · 1 Item · 4.95 USD                                                                         |                      |                |            |           |            |              | Name                         |                                                        |                                                       |                                           |             |
|          | SUPPLIER DETAILS                                                                                              |                      |                |            |           |            |              | E VILLAM                     | IEL FISHER BSA 8/15/20                                 | 24                                                    |                                           |             |
|          | Need to make changes? MODIFY ITEMS   VIEW ITEMS Item(s) was retrieved on: 8<br>• NITRILE POWDER FREE GLOVES S | /15/2024 12:11:26 PM |                |            |           |            |              | Total (4.95                  | JSD)                                                   |                                                       |                                           | ~           |
|          | Item                                                                                                    | Catalog No.          | Size/Packaging | Unit Price | Quantity  | Ext. Price |              | Shipping, Ha<br>The values s | ndling, and Tax charges a<br>nown here are for estimat | re calculated and charged<br>ion purposes, budget che | l by each supplier.<br>cking, and workflo | w           |
|          | 1 NITRILE POWDER FREE GLOVES S                                                                                | NGPF7001             | РК             | 4.95       | Qty: 1 PK | 4.95       | 🗆            | approvals.<br>Total:         |                                                        |                                                       | 4.9                                       | 15          |
|          | ITEM DETAILS                                                                                                  |                      |                |            |           |            |              |                              |                                                        |                                                       |                                           |             |
|          |                                                                                                    |                      |                |            |           |            |              |                              |                                                        |                                                       |                                           |             |

|          |                |   |          |                             |                   |              | :    |
|----------|----------------|---|----------|-----------------------------|-------------------|--------------|------|
| •        | Search (Alt+Q) |   | Q        | 4.95 USD 📜                  |                   | ♡ 🚺          | 454  |
|          |                | • |          | Assign Cart                 | Fi                | nal Cart Rev | view |
| nary     |                |   | Er       | npty Cart<br>reate New Cart |                   |              | →    |
| ils      |                |   | Sł<br>Vi | nare Cart With              | <mark>&gt;</mark> |              | ~    |
| Villamie | 4              |   | Vi       | ew Cart history             |                   |              |      |
| пе       |                |   |          |                             |                   |              |      |

After you have selected your shared group cart the UNLOCK icon will pop up. Please Click on the UNLOCK icon. This will allow the processors to process your orders. If locked, we will not have access to your cart and will unable to process.

| Create | Requisition                                                                                                   |                       |                |            |           |            |           |                                                                                                    |                                                         | :                   |
|--------|----------------------------------------------------------------------------------------------------|-----------------------|----------------|------------|-----------|------------|-----------|----------------------------------------------------------------------------------------------------|---------------------------------------------------------|---------------------|
| â      | iBuyN∐                                                                                                    |                       |                |            |           |            |           | All - Search (Alt+Q)                                                                                 | 4.95 USD 📜 🗢                                            | <b>™</b> 1          |
| E      | A Shared Cart • 190417523                                                                                     |                       |                |            |           |            |           | 🖶 ··· 🚺 Unlock                                                                                       | Assign Cart Final C                                     | lart Review         |
| 6      | Simple Advanced                                                                                               |                       |                |            |           |            |           | Summary                                                                                              |                                                         | $\rightarrow$       |
| 8      | Search for products, suppliers, forms, part number, etc.                                                      |                       |                |            |           |            | Q         | Details                                                                                              |                                                         | ~                   |
| 血      | 1 Item                                                                                                    |                       |                |            |           | Sele       | ect All 👻 | For<br>Eric Villamiel                                                                                |                                                         |                     |
|        | Fisher Scientific · 1 Item · 4.95 USD                                                                         |                       |                |            |           |            |           | Name                                                                                                 |                                                         |                     |
|        | SUPPLIER DETAILS                                                                                              |                       |                |            |           |            |           | E VILLAMIEL FISHER BSA 8/15/2024                                                                     |                                                         |                     |
|        | Need to make changes? MODIFY ITEMS   VIEW ITEMS   Item(s) was retrieved on:<br>• NITRILE POWDER FREE GLOVES S | 8/15/2024 12:11:26 PM |                |            |           |            |           | Total (4.95 USD)                                                                                     |                                                         | ~                   |
|        | Item                                                                                                    | Catalog No.           | Size/Packaging | Unit Price | Quantity  | Ext. Price |           | Shipping, Handling, and Tax charges are calculate<br>The values shown here are for estimation purpos | ed and charged by each su<br>es, budget checking, and v | pplier.<br>vorkflow |
|        | 1 NITRILE POWDER FREE GLOVES S                                                                                | NGPF7001              | РК             | 4.95       | Qty: 1 PK | 4.95       |           | approvals.<br>Total:                                                                                 |                                                         | 4.95                |
|        | ITEM DETAILS                                                                                                  |                       |                |            |           |            |           |                                                                                                    |                                                         |                     |
|        |                                                                                                    |                       |                |            |           |            | _         |                                                                                                    |                                                         |                     |
|        |                                                                                                    |                       |                |            |           |            |           |                                                                                                    |                                                         |                     |

The next step is to add this request to our BSA PO tools.

Copy Link to web browser => <u>https://bsa.po.northwestern.edu/home</u>

NOTE: THIS DOCUMENT IS NOT AN OFFICIAL UNIVERSITY PURCHASE ORDER.

| Northwestern<br>University                |                                                                                                    |                                                                                                    |                                                                                                    | A Home L M                                                                                                    | nline Purchase Request System<br>Aug.15.2024<br>y Account R My Group Groms & Resources C Logout |
|-------------------------------------------|----------------------------------------------------------------------------------------------------|----------------------------------------------------------------------------------------------------|----------------------------------------------------------------------------------------------------|----------------------------------------------------------------------------------------------------|-------------------------------------------------------------------------------------------------|
| Eric Villamiel                            | New Order                                                                                                    | View My Orders                                                                                                    | Process Orders                                                                                                    | Receiving                                                                                                    | Administration                                                                                  |
| Welcome! You are logged in as user evv307 | ANNOUNCEMENTS                                                                                                    |                                                                                                    | III VI                                                                                                    | ew all Announcements                                                                                                    | + Add a New Announcement                                                                        |
|                                           | Welcome to the new Basic Science Administrati<br>• This system is used to submit non-BuykUreq<br>card) payments, and invoke payments.<br>• Users can upload attachments to each request<br>• Please visit the Forms Section to view the lates                                                                                                    | ion Online Purchase Request System:<br>uests that need to be processed by the BSA Finar<br>Attachments can be quotes, invoices, or any oth<br>st forms and training resources.                                                                                                    | icial Administration Team. This includes purchase orders,<br>er documentation.                                                                                                    | p-card (credit                                                                                                    | 31 🗃 Remove                                                                                     |
|                                           | <ul> <li>Procurement Processing Timelines:</li> <li>Please note that orders with non-NU-preferred<br/>the BSA Procurement Team within 48 hours, b<br/>in light of the return to campus for many of o<br/>procurement transactions and expense report<br/>employees and a procurement manager that a<br/>is usy Shopping Carts and Fisher Stockroom Ca</li> <li>Non-preferred Vendor Orders (PD Tool): Appr<br/>agreements that need legal or school level revi-<br/>over \$5,000 as they look to focus on essential<br/>tool.</li> <li>Expense for Payment: 3 business days for prefered<br/>la norder to ensure our team can promptly revi-<br/>ent of the sensure our team can promptly revi-<br/>ted the sensure our team can promptly revi-<br/>ted the team has to process transactions.</li> <li>If you're order is very urgent, make sure to no<br/>urgent when absolutely necessary to maintain<br/>Please team know if you have any questions.</li> <li>Best, Matt</li> </ul> | I vendors, quotes that incorporate vendor terms B<br>ut it may take additional time for the relevant adm<br>ur faculty and lab staff, we would like to take this os<br>(reimbursements). While we struce to process all<br>re processing hundreds of transactions per week.<br>rts: 24 hours.<br>Example of the second structure of the second<br>purchases and those supported by sponsored fur<br>espond well questions and submit for approvals, it<br>espond well questions and submit for approvals, it<br>espond well questions and submit for approvals, it<br>was all those supported by sponsored fur<br>evands under the second structure of the second<br>ferred vendors; if this is a new vendor, note that a<br>we and submit your requests, places refrain from or<br>my your order has been submitted; however, the n<br>that this on the Buy order or in the PD Tool so th<br>workflow and ensure orders are processed in the<br>You can address directly to me or our Procuremen | conditions, and payments to international vendors will b<br>instrative offices at NU to review and approve the transa<br>poptrunty to remind you of expected processing times 1<br>order requests as soon as possible, we have a staff of th<br>see below for each type of transaction.<br>I may be necessary to set-up new vendors or for large p<br>proval and required justification for purchases on non-<br>fining. Procurement team will provide updates va commen-<br>dams, the transaction requires the set of the transaction<br>desent to that compress exceptions require the mails offic<br>itomal layer of approvals from ASRSP which will increase p<br>coeptance of a new supplier may take additional time.<br>I mailing for order status updates within 24 hours of sub-<br>nore emails we receive regarding the submission of an ore<br>team can prointize your request. Please make sure to o<br>order they are received.<br>I team: BSA-Procurement@northwestern.edu. | e INTIATED by<br>cton.<br>or BSA<br>wurchaess or<br>rant sources<br>its section in PO<br>: approval and<br>roccessing time.<br>nitting your<br>net, the less time<br>inky mark as | a <b>i</b> Renove                                                                               |
|                                           | Quotes are required for all order/requests for<br>• Please attach quotes for all orders that exceed<br>\$5,000 as well.                                                                                                    | \$5,000 and more:<br>\$5,000. We are unable to process any orders ove                                                                                                    | r \$5,000 without a quote. We welcome quotes for all ord                                                                                                    | ers under                                                                                                    | at 🔒 Remove                                                                                     |

## It is best if you can use 2 Monitors when entering the information.

Select New Order tab

- Enter the information that is in your cart through Ibuy.
  - $\circ$  VENDOR
  - QTY
  - o UNIT
  - ITEM#
  - **o DESCRIPTION**
  - UNIT PRICE

| Fis          | <mark>her Scientific</mark> · 1 Item · 4.95 USD                                                       |                          |                |            |           |            |   |
|--------------|----------------------------------------------------------------------------------------------------|--------------------------|----------------|------------|-----------|------------|---|
| SUP          | PPLIER DETAILS                                                                                        |                          |                |            |           |            |   |
| Need<br>• NI | d to make changes? MODIFY ITEMS   VIEW ITEMS   Item(s) was retrieved o<br>ITRILE POWDER FREE GLOVES S | n: 8/15/2024 12:11:26 PM |                |            |           |            |   |
|              | Item                                                                                                  | Catalog No.              | Size/Packaging | Unit Price | Quantity  | Ext. Price |   |
| 1            | NITRILE POWDER FREE GLOVES S                                                                          | NGPF7001                 | PK             | 4.95       | Qty: 1 PK | 4.95       | 🗌 |
|              | ITEM DETAILS 👌                                                                                        |                          |                |            |           |            |   |
|              |                                                                                                    |                          |                |            |           |            |   |

| New Order | View My Orders | Process Orders | Receiving | Administration |
|-----------|----------------|----------------|-----------|----------------|

Please enter vendor, items, file and account information.

| Vendor Information              |                                                         |                               |                        |             |                        |           |
|---------------------------------|---------------------------------------------------------|-------------------------------|------------------------|-------------|------------------------|-----------|
| Recipient:                      | Eric Villamiel / Office<br>e-villamiel@northwestern.edu | "Vendor                       | Please select a Vendor |             | ¥                      |           |
|                                 | Chicago, IL 60611                                       |                               |                        |             |                        | *required |
| Order Detail                    |                                                         |                               |                        |             |                        |           |
| Cty     O     O     Add an item | Select a Unit                                           | <u>*Item #</u> Descri         | ption <u>*U</u>        | nit Ş       | <u>Total</u><br>\$0.00 |           |
|                                 | Comments                                                | *Order Method:                |                        | Subtotal \$ | \$0.00                 |           |
| Comment goes here               |                                                         | Please select an Order Method | ~                      | Shipping \$ | 0.0                    | 0         |
|                                 |                                                         | Receiver Required?            |                        | Total \$    | \$0.00                 |           |
|                                 |                                                         |                               |                        |             |                        | *reauired |

The next step is selecting the appropriate Order Method. In this case you will select **Ibuy Order**.

| *Order Method:                  |   |
|---------------------------------|---|
| Please select an Order Method 🗸 | ] |
| Please select an Order Method   |   |
| Fax by University               |   |
| Internet Order                  |   |
| Mail                            |   |
| Pay by Invoice                  |   |
| <br>P-Card                      |   |
| Phone                           |   |
| iBuy Order                      |   |
|                                 |   |

Payment detail is where we will receive the chartstring information to process your Ibuy Orders.

If you do not see the chartstring information please add this to the comment box and will use that information for processing.

| Payment Detail |                             |   |                            |             |           |  |  |
|----------------|-----------------------------|---|----------------------------|-------------|-----------|--|--|
|                | <u>*Chartstring</u>         |   | *Account                   | Chartfield1 | *Amount   |  |  |
|                | Please select a Chartstring | Ŧ | Please select an Account * |             | 0         |  |  |
|                | + Add a chartstring         |   |                            |             | *required |  |  |

You must then select the appropriate Account code

| ACCOUNT CODES |                             | DESCRIPTION OF USE                                                                                                    |
|---------------|-----------------------------|----------------------------------------------------------------------------------------------------|
| 73300         | Chemicals                   | Any substance that has a defined composition, contains liquid, powder or gases substances. Ex Reagents,<br>Antibodies,Oligos.                                                                                                    |
| 75450         | Equipment Service/Contracts | Cover the repair and maintenance of the Capital Equipment purchases                                                                                                    |
| 75225         | External-Computing Services | Cloud services, Web page services                                                                                                    |
| 73475         | Lab Supplies and Hardware   | Tools and instruments that are the basic tools researchers and technicians use to help them do their jobs in the lab. Examples: Labware, lab trays, lab pans, lab utensils to measure, mix, sort, handle, dispense, and analyze lab materials presicely and efficiently. |
| 75340         | Laboratory Services         | Services performed at another location examples: Creating synthesis or testing lab results.                                                                                                    |
| 73010         | Paper and Office Supplies   | General Lab supplies Example: Toners; Pens; Markers, Notebooks, Paper towels, Batteries, Bleach                                                                                                    |
| 73500         | Photography Supplies        | Photo lens, photo paper                                                                                                    |
| 73100         | Purchased Software          | Any software purchased that is required for downloads.                                                                                                    |
| 73350         | Radioactive Materials       | items that is radioactive. All orders to be sent to research safety                                                                                                    |
| 75440         | Repair Services             | Technicians to be sent for repairs or send items out to the vendor for calibrations                                                                                                    |

Then enter the total amount this is in your iBuy Cart. Once entered it the notification on the bottom will turn from Red to Green

The Total of the Purchase Order must match the sum of the \$ amounts of all Chartstrings specified.

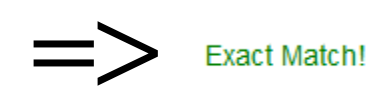

Once the information is complete Submit the order for further processing.

| Submit Order | Save for Later | Cancel Order |
|--------------|----------------|--------------|
|              |                |              |

After submission you can now go back to your iBuy webpage and create a new cart using the [...]. If you do not select **Create New Cart** it will add this to your submitted cart.

| All 👻        | Searc        | h (Alt+Q) |                   | 4.95 | USD 📜       | , s | 2 📭               | 458 |  |
|--------------|--------------|-----------|-------------------|------|-------------|-----|-------------------|-----|--|
|              | <del>0</del> | ••• [     | ··· Unlock        |      | Assign Cart |     | Final Cart Review |     |  |
|              |              | Emp       | oty Cart          |      |             |     |                   |     |  |
| Summary      |              | Crea      | Create New Cart   |      |             |     | $\rightarrow$     |     |  |
| Details      |              | Sha       | Share Cart With > |      |             | ~   |                   |     |  |
| For          |              | Viev      | v Carts           |      |             |     |                   |     |  |
| Eric Villami | el           | Viev      | v Cart hist       | ory  |             |     |                   |     |  |

If you have any questions, please contact <u>BSA-Procurement@northwestern.edu</u> for any inquiries.